## ①メールアドレスのご登録

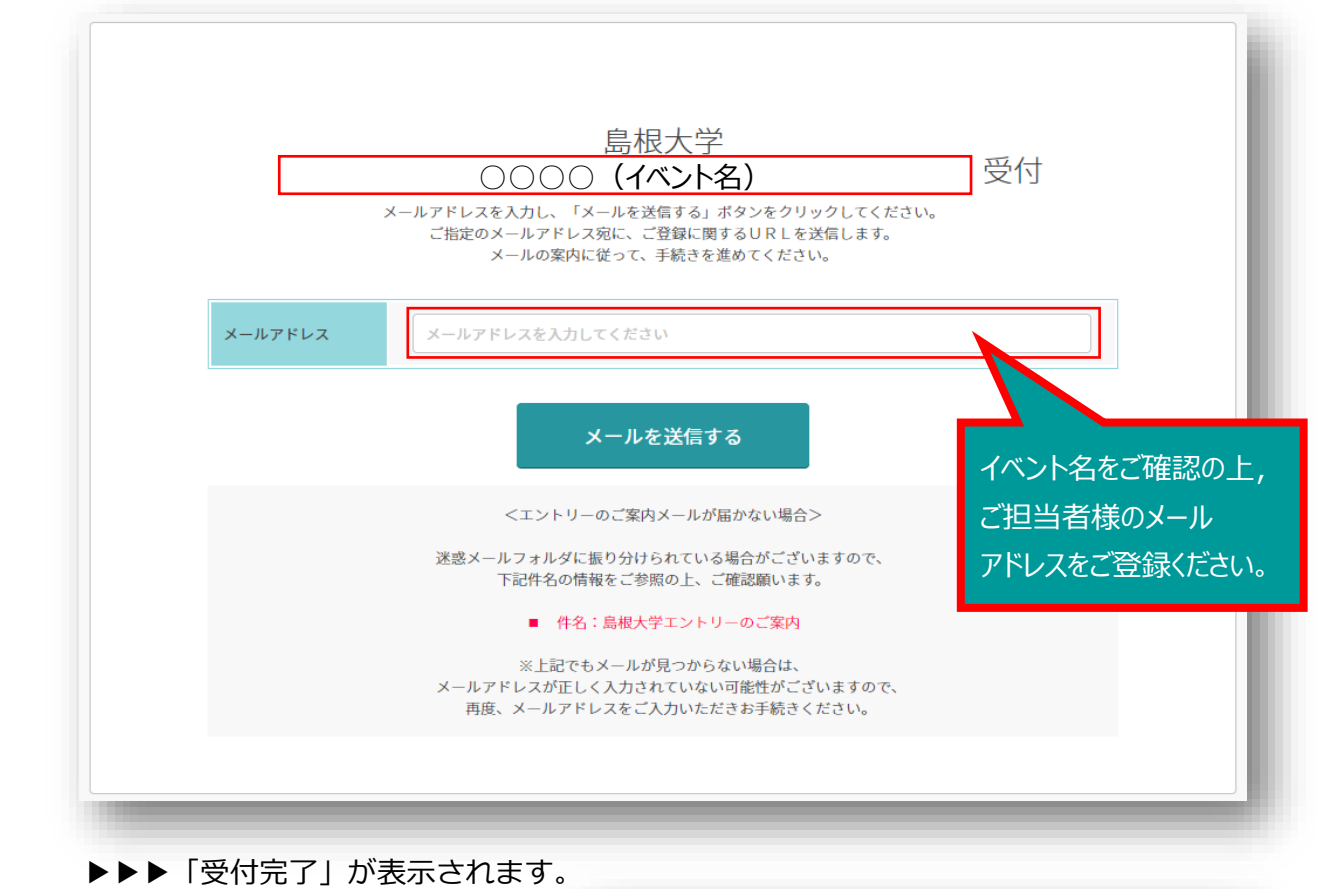

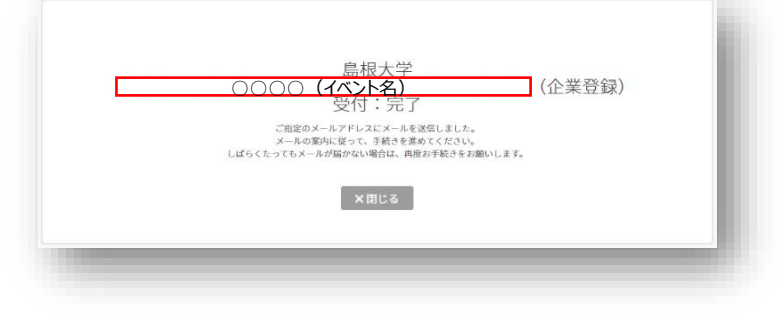

#### ②受付確認

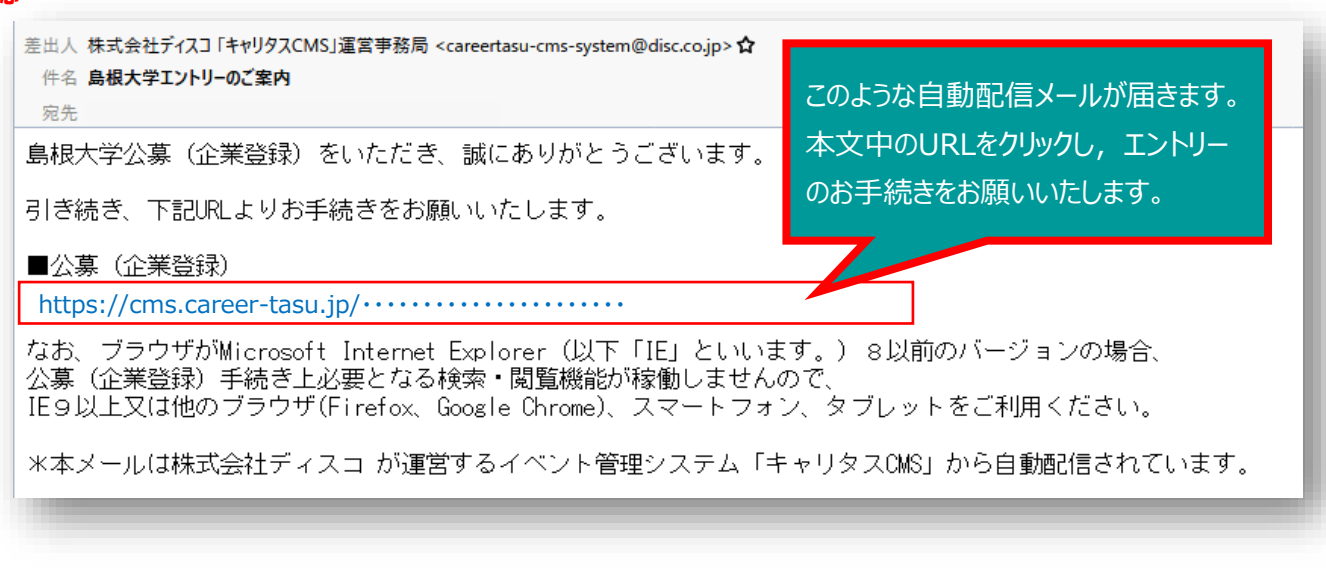

③イベントへのお申込み(エントリー)

|        |                                                                     | <ul> <li>▶</li> <li>▶</li> <li>第生公開を想定した項目です。</li> </ul>                                                                     |
|--------|---------------------------------------------------------------------|----------------------------------------------------------------------------------------------------|
| 企業・団体名 | 必須<br>注1:この画<br>グルーン<br>注2:すべて                                      | SCO<br>150文字以内<br>面では、略称、総称を避け、必ず登記上の社名をご入力ください。<br><sup>7</sup> 採用の場合も、●●グループと入力することは避け、特定1社の社名をご入力ください。<br>の文字を全角でご入力ください。 |
| 本社所在地  | 都道府県<br>必須<br>住所                                                    | ▲<br>千代田区千代田1−2−3 ディスコビルA<br>50文字以内<br>注:法人番号の指定を受けた (登記上の)本店又は主たる事務所の所在地を<br>お間違えないようにご入力ください。                              |
| 業種     | メーカー       金融       流通       IT・情報       運輸・倉       教育機関       専門・お | エネルギー       商社       サービス       焼理     情報 (通信・マスコミ)       庫     官公庁・団体       回     医療・福祉施設                                   |
|        |                                                                     | この内容でエントリーする<br>最後に,最下段に表示されるエント<br>リーボタンをクリックしてお申込み(エン<br>トリー)をお願いいたします。                                                    |

# ▶▶▶「エントリー完了」が表示されます。

| <u>島根大学</u><br>〇〇〇〇 (イベント名)<br> |  |
|---------------------------------|--|
| エントリー (企業登録) が火了しました。<br>※ 閉じる  |  |
|                                 |  |

# ④お申込み(エントリー)内容の確認

| 差出人 <ssd-shushoku@office.shimane-u.ac.jp>★<br/>件名 島根大学 「: ○○○○ (イベント名) 」ご回答内容の受付完了メール<br/>宛先</ssd-shushoku@office.shimane-u.ac.jp>         |                                             |
|----------------------------------------------------------------------------------------------------|---------------------------------------------|
| 貴事業所名 御中  この度は島根大学の 『  ○○○○ (イベント名)  」につきまして、 新  以下の通り、ご希望を受け取りました。 ※なお、この時点でご参加をお約束するものではございません。予めご了承いただけますよ  「回答内容・」 二回答いたおいた参加を知ら知りたます。 | 参加希望のお申込みをいただき誠にありがとうございました。<br>うお願い申し上げます。 |
| こ回告い各 · <u>こ回告いにたいた参加希望日等が及映されます。</u><br>※このメールは、株式会社ディスコが運営するイベント管理システム「キャリタスCMS」を利                                                       | 川用して配信しています。                                |
|                                                                                                    | このような自動配信メールが届きます。<br>内容をご確認ください。           |

## ⑤島根大学専用サイトへのログイン

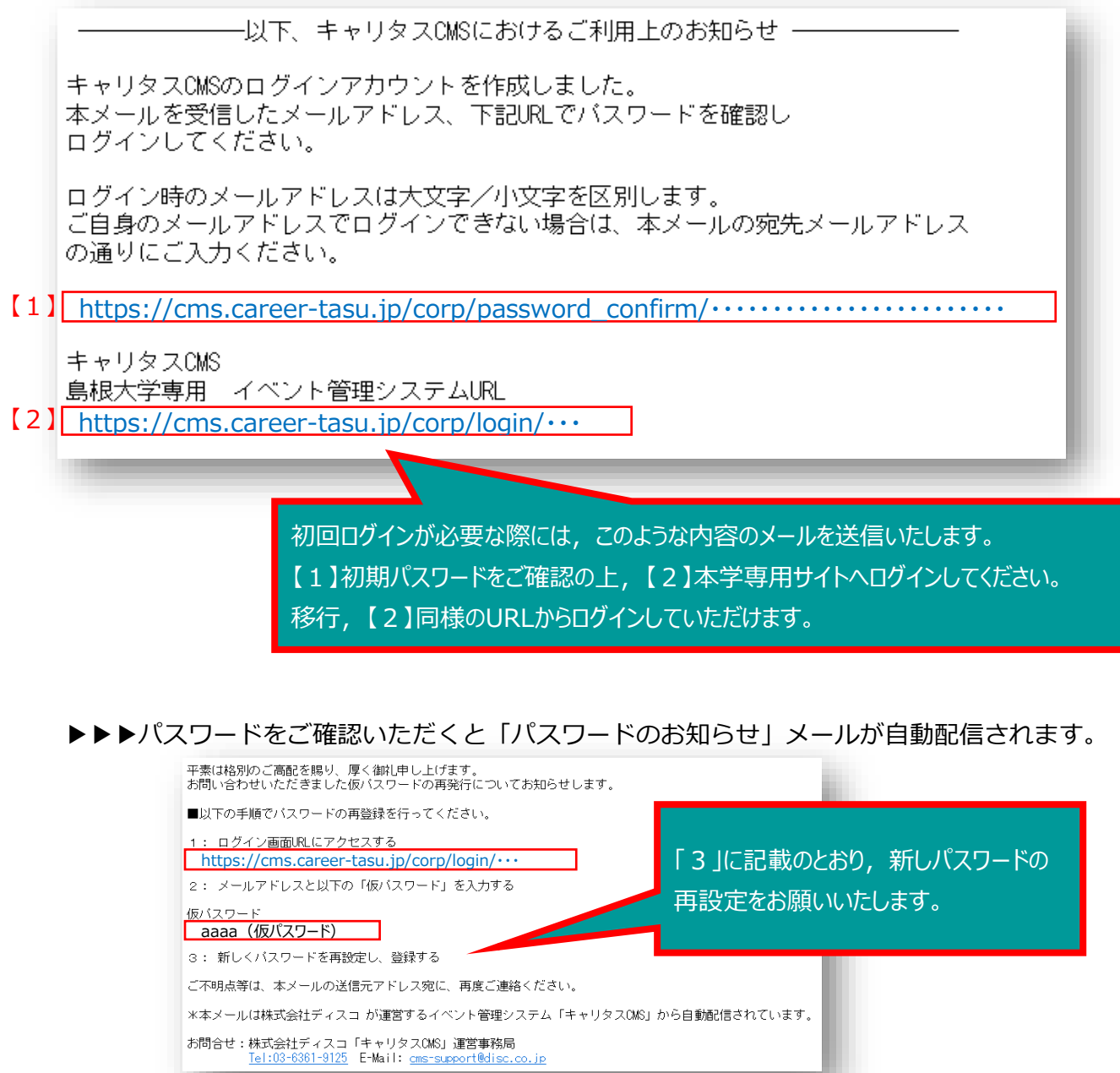

# ※島根大学専用サイト [ログイン画面及びTOP画面]

| キャリタスCMS 学内イベント管理システム                                                                                                    | 島根大学              |
|----------------------------------------------------------------------------------------------------|-------------------|
| 重要なお知らせ         2019/10/08       イベント詳細の表示や原稿入稿の際、『セッションタイムアウト』表示され操作できない事象について         2021/01/07       キャリタスCMS事務局 電話問合せ受付時間短縮のお知らせ 9:30-16:30 |                   |
| ログイン<br>メールアドレス・パスワードを入力の上、下記よりログインしてください。                                                                                                    | メールアドレス/アカウント変更方法 |
| メールアドレス       シュールアドレス       パスワード       パスワードを入力してください                                                                                          |                   |
|                                                                                                    |                   |
| < <u>パスワードを忘れた方はこちら</u>                                                                                                    |                   |

# ▶▶▶□グインすると、このようなTOP画面が表示されます。

| キャリタスCMS 学内イベント管理システム                                                                                               | 🕹 ょうこそ、 貴事業所名 楼 🕞 ログアウト  使い方ガイド                                                      |
|----------------------------------------------------------------------------------------------------|--------------------------------------------------------------------------------------|
| メールアドレス/アカウント変更方法 TOP イベント管理                                                                                        | 1<br>メッセージ ご請求書 サイト管理 パスワード変更                                                        |
| <b>重要なお知らせ</b><br>2019/10/08 <u>イベント詳細の表示や原稿入稿の際、『セッションタイムアウ</u> 」<br>2021/01/07 <u>キャリタスCMS事務局電話問合せ受付時間短縮のお知らせ</u> | <u>ト』表示され操作できない事象<br/>9:30-16:30</u>                                                 |
| 参加依頼イベント一覧                                                                                                    | メッセージ等は, 適宜ご確認ください。                                                                  |
| 大学または主催運営団体から参加依頼が届いているイベントを表示しています。<br>また、参加と答えたイベントに対して原稿入稿、事前資材の発送等のアンケー<br>上部メニュー「イベント管理」→「参加イベント一覧」をクリックして指定期」 | 。回答期限をご確認のうえ、期日までに参加/不参加をお答えください。<br>トにご回答いただく場合がございます。<br>日までに未回答の項目がないか必ずお確かめください。 |
| 参加するイベントの詳細確認/ 原稿入稿などの各種お手続き                                                                                        | 参加依頼のあったイベント全てを表示する                                                                  |
| 参加依頼イベント一覧                                                                                                    |                                                                                      |
| 未回答の参加依頼                                                                                                    | 頼イベントはありません。                                                                         |
| 参加するイベントの詳細確認/ 原稿入稿などの各種お手続き                                                                                        | 参加依頼のあったイベント全てを表示する                                                                  |
| TOP   イベント管理   ご請求書                                                                                                 | メッセージ   サイト管理   パスワード変更                                                              |
|                                                                                                    | 「キャリタスCMS」運営事務局                                                                      |

| ×11-5 × 5                                                 |                                                                                                    |                                                                                                    |                                                                                                    |                                                                                                    |                       |                                 |                          |
|-----------------------------------------------------------|----------------------------------------------------------------------------------------------------|----------------------------------------------------------------------------------------------------|----------------------------------------------------------------------------------------------------|----------------------------------------------------------------------------------------------------|-----------------------|---------------------------------|--------------------------|
| キャリ                                                       | <b>多えている</b> 学内イベント管理システム                                                                                                    |                                                                                                    | <b>↓</b> ようこそ、                                                                                                    | 貴事業所名                                                                                                    | 様                     | 🕞 ログアウ                          | ト ? 使い方ガイド               |
| メールアドレス/ブ                                                 | アカウント変更方法 ОР 1 ・                                                                                                    | イベント管理                                                                                                    | <b>1</b><br>メッセージ                                                                                                    | ご請求書                                                                                                    |                       | サイト管理                           | パスワード変                   |
|                                                           |                                                                                                    | 参加イ                                                                                                    | 「ベント一覧                                                                                                    |                                                                                                    |                       |                                 |                          |
| 重要なお<br>2019/10/08<br>2021/01/07                          | <ul> <li>知らせ</li> <li>イベント詳細の表示や原稿入稿の際、『セッ</li> <li>キャリタスCMS事務局 電話問合せ受付時間</li> </ul>                                                                                | マションタイムアウト』<br>割短縮のお知らせ 9:3                                                                                                    | <u>表示され操作できない</u><br>0 <u>-16:30</u>                                                                                 | <u>事象について</u>                                                                                                    |                       |                                 |                          |
|                                                           |                                                                                                    |                                                                                                    |                                                                                                    |                                                                                                    |                       | 1                               | ▶ お知らせを閉じる               |
| 参加依                                                       | 衣頼イベント一覧                                                                                                    |                                                                                                    |                                                                                                    |                                                                                                    |                       |                                 |                          |
|                                                           |                                                                                                    |                                                                                                    |                                                                                                    |                                                                                                    |                       |                                 |                          |
| 大学または<br>また <b>、参加</b><br>上部メニュ                           | 主催運営団体から参加依頼が届いているイペン <br>と答えたイベントに対して原稿入稿、事前資材の<br>-「イペント管理」→「参加イベント一覧」をタ                                                                                          | ~を表示しています。<br>D発送等のアンケート<br>クリックして指定期日ま                                                                                                    | 回答期限をご確認のうえ<br>こご回答いただく場合が<br>までに未回答の項目がな                                                                            | 、期日までに参加<br>ございます。<br>いか必ずお確かめ                                                                                                    | /不参加<br>ください。         | をお答えくだる                         | <u>۲</u> ۱۰ <sub>0</sub> |
| 大学または<br>また、参加<br>上部メニュ<br><b>(2)</b>                     | 主催運営団体から参加依頼が届いているイペン<br>と答えたイベントに対して原稿入稿、事前資材<br>ー「イベント管理」→「参加イベント一覧」を<br>るイベントの詳細確認/ 原稿入稿などの各種お                                                                   | 、を表示しています。<br>D 発送等のアンケート<br>りリックして指定期日<br>F 続き                                                                                                    | 回答期限をご確認のうえ<br>こご回答いただく場合が<br>までに未回答の項目がな<br>参加依頼のあった                                                                | 、期日までに参加<br>ございます。<br>いか必ずお確かめ<br>イベント全てを表                                                                                                    | ノ不参加<br>ください。<br>示する  | をお答えくだる                         | ٤ (۱ <sup>,0</sup>       |
| 大学または<br>また、参加<br>上部メニュ<br>(2)<br>参加す                     | 主催運営団体から参加依頼が届いているイベン<br>と答えたイベントに対して原稿入稿、事前資材の<br>ー「イベント管理」→「参加イベント一覧」を2<br>るイベントの詳細確認/ 原稿入稿などの各種おき<br>(依頼イベント一覧                                                   | <ul> <li>を表示しています。E</li> <li>分発送等のアンケート1</li> <li>クリックして指定期日</li> <li>F続き</li> </ul>                                                                        | 回答期限をご確認のうえ<br>こご回答いただく場合が<br>までに木回答の項目がな<br>参加依頼のあった<br>イベントはありません                                                  | 、期日までに参加<br>ございます。<br>いか必ずお確かめ<br>イベント全てを表                                                                                                    | ノ不参加:<br>ください。<br>示する | をお答えくだる                         | <u>څ</u> ۱۷۰۰            |
| 大学または<br>また、参加<br>上部メニュ<br>「クロす。<br>「多加す。<br>そ加す。         | 主催運営団体から参加依頼が届いているイベン」<br>と答えたイベントに対して原稿入稿、事前資材の<br>ー「イベント管理」→「参加イベント一覧」を注<br>るイベントの詳細確認/ 原稿入稿などの各種お<br>」依頼イベント一覧<br>るイベントの詳細確認/ 原刊                                 | <ul> <li>を表示しています。E</li> <li>の発送等のアンケート</li> <li>の発送等のアンケート</li> <li>クリックして指定期日</li> <li>F装き</li> <li>F装き</li> <li>F装き</li> <li>F装き</li> <li>F装き</li> </ul> | 回答期限をご確認のうえ<br>こご回答いただく場合が<br>までに未回答の項目がな<br>参加依頼のあった<br>イベントはありません<br>、<br>稿」「事前発                                   | 、期日までに参加<br>ございます。<br>いか必ずお確かめ<br>イベント全てを表<br>。                                                                                                    | ✓不参加・ <たさい、 示する 「その」  |                                 | きい。                      |
| 大学または<br>また、参加<br>上部メニュ<br>参加す<br>【 2 】 参加<br>【 参加<br>参加す | 主催運営団体から参加依頼が届いているイベン<br>と答えたイベントに対して原稿入稿、事前資材の<br>ー「イベント管理」→「参加イベント一覧」を2<br>るイベントの詳細確認/ 原稿入稿などの各種お<br>で板頼イベント一覧<br>るイベントの詳細確認/ 原刊<br>イベント名<br>の回答を                 | *を表示しています。 P<br>************************************                                                                                                    | 回答期限をご確認のうえ<br>こご回答いただく場合が<br>までに未回答の項目がな<br>参加依頼のあった<br>イベントはありません<br>、稿」「事前発<br>場合がありま                             | 、期日までに参加<br>ございます。<br>いか必ずお確かめ<br>イベント全てを表<br>ら<br>ら<br>ら<br>ら<br>く<br>く<br>く<br>く<br>、<br>、<br>、<br>、<br>、<br>、<br>の<br>か必ず<br>お<br>で<br>。<br>、<br>、<br>の<br>か<br>の<br>で<br>お<br>の<br>。<br>、<br>の<br>か<br>の<br>の<br>で<br>お<br>の<br>の<br>の<br>の<br>の<br>の<br>の<br>の<br>の<br>の<br>の<br>の<br>の<br>の<br>の<br>の | ✓不参加<br>ください、<br>示する  | <sup>をお答えくだ。</sup><br>。<br>他」「ア | きい。                      |
| 大学または<br>また、参加<br>上部メニュ<br>参加す・<br>【2】<br>「参加<br>を加す・     | 主催運営団体から参加依頼が届いているイベン/<br>と答えたイベントに対して原稿入稿、事前資材の<br>-「イベント管理」→「参加イベント一覧」を2<br>るイベントの詳細確認/ 原稿入稿などの各種お<br>(依頼イベント一覧<br>るイベントの詳細確認/ 原稿<br>イベントを<br>の回答を<br>てて<br>【1】また | ****しています。 『<br>************************************                                                                                                    | 回答期限をご確認のうえ<br>こご回答いただく場合が<br>までに未回答の項目がな<br>参加依頼のあった<br>(ペントはありません)<br>(ペントはありません)<br>(福」「事前発<br>湯合がありま<br>ご確認ください) | 、期日までに参加<br>ございます。<br>いか必ずお確かめ<br>イベント全てを表<br>う<br>ら<br>送資材」<br>す。<br>い。                                                                                                    | ✓木参加:<br>ください、<br>示する | <sup>をお答えくだで</sup><br>、<br>他」「ア | <sup>きい。</sup><br>ンケート」等 |

# ▶▶▶参加予定のイベントのうち,「未入稿」項目について締切日までにご回答ください。

|                    | キャリ                            | 97         | <b>CMS</b>                                 | 約イベ                            | ント管理システム                           |                                     | ٩                              | ようこそ、                             | 貴事業所名                                  | 様(                 | 🗗 ログアウト                | ? 使い方       | ガイド              |
|--------------------|--------------------------------|------------|--------------------------------------------|--------------------------------|------------------------------------|-------------------------------------|--------------------------------|-----------------------------------|----------------------------------------|--------------------|------------------------|-------------|------------------|
| 0 ×-               | ールアドレス/コ                       | ?カウ        | ント変更方法                                     |                                | ТОР                                | イベント管理                              | ×                              | (ッセージ                             | ご請求書                                   | -                  | サイト管理                  | パスワ         | フード変更            |
| 加 1<br>とご回:<br>え稿」 | <b>イベン</b><br>答いただいた<br>と表示されて | イベン<br>いる耳 | - <b>覧</b><br>ントを表示し<br><sub> 夏目は、締切</sub> | ていま                            | ます。<br>までに必ずご回答・ご入;                | 力をいただけます。                           | ようお願い                          | い申し上げます。                          |                                        |                    |                        |             |                  |
| +<br>※ 開催          | <b>詳細な条件で</b> 都<br>前のイベント      | がれて<br>を表え | <b>ベントを絞</b> !<br>示しています                   | つ <mark>込む</mark><br>ついてもので、その | )<br>の他のイベントを表示す                   | るには、詳細な条                            | 件でイベン                          | ントを絞り込んて                          | <b>さください。</b>                          |                    | 0 -                    | 時/会場のヨ      | 長記内容について         |
|                    | 対象学生                           | ¢          | 大学または<br>主催運営団体                            | ¢                              | イベント名                              | 企画書 ♦                               | 実施<br>要項                       | 日時/会場 ◆                           | 原稿入稿<br>締切日 ◆ スマホ                      | ◆ 締切               | 事前発送資材<br>日 ◆ ラベル ◆    | その他<br>締切日  | アンケート<br>◆ 締切日 ◆ |
|                    | 文理                             |            | 島根大学                                       |                                | イベント名                              | Ø                                   | -                              | 2021/12/15<br>15:00~17:30<br>大集会室 | 2021/11/22<br><u>未入禍</u>               | -                  |                        | -           | -                |
|                    | 文理                             |            | 島根大学                                       |                                | イベント名                              | · _                                 | _                              | 2022/03/31<br>00:00~23:55<br>—    | 2022/03/25<br><u>入稿流</u>               |                    |                        | _           | _                |
| 8                  | ミ施要項ダウン                        | -0-        | ドとは                                        |                                |                                    |                                     |                                |                                   |                                        |                    | ister D                | <b>京稿入稿</b> | 5<br>7.7.+ ▲     |
|                    |                                |            |                                            |                                |                                    | 実施                                  | 要項ダウ                           | ドーロンロ                             |                                        | $\mathbf{\Lambda}$ | 物化分开                   | • ·         | X Y / ¥          |
|                    |                                |            |                                            |                                |                                    | _                                   |                                |                                   | -                                      |                    | 2021/11<br><u>未入</u> 種 | /22         |                  |
|                    |                                |            |                                            | Te                             | TOP   イベント管<br> :03-6361-9125(9:30 | 理   ご請求書<br>株式会社ディスコ<br>)〜17:00 土日初 | メッ<br>「キャ <sup> </sup><br>旧、年末 | ッセージ   サ<br>リタスCMS」運輸<br>年始を除く)   | イト管理   パスワ<br>営事務局<br>E-Mail:cms-suppo | ード変更<br>rt@disc.   | 2022/03,<br><u>入稿家</u> | /25<br>Î    | <u> २२क</u>      |

### ⑦その他

- 後日,参加の可否についてご連絡いたします。
   ご参加いただく場合は、参加日時等の詳細についてご連絡いたします。
- 貴事業所情報及び参加予定状況等に変更が生じた場合,速やかに登録情報を更新 いただきますようお願いいたします。
- 「使い方ガイド」は、以下をご確認ください。 https://cms.career-tasu.jp/manual/corp/index.html

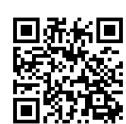

### ⑧お問合せ先

【イベント等に関する問合せ先】 島根大学教育・学生支援本部大学教育センターキャリア担当 TEL:0852-32-6061 E-mail:ssd-shushoku@office.shimane-u.ac.jp

【システムに関する問合せ先】

株式会社ディスコ「キャリタスCMS」運営事務局(9:30~16:30 土日祝日、年末年始を除く) TEL:03-6361-9125 E-Mail:cms-support@disc.co.jp